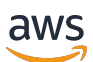

Guide d'administration privée Re:post

# AWS Re: Publier en mode privé

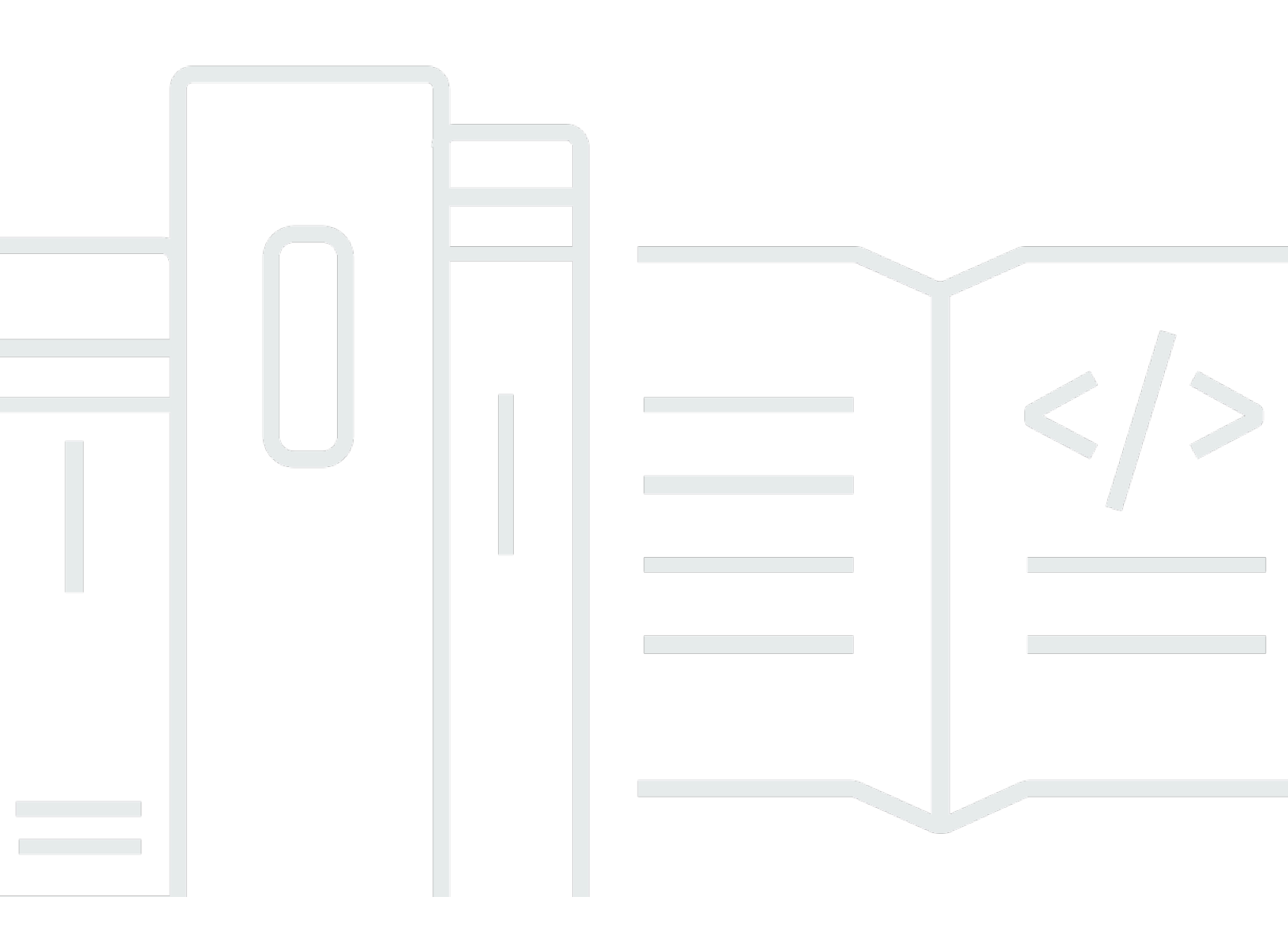

Copyright © 2025 Amazon Web Services, Inc. and/or its affiliates. All rights reserved.

#### AWS Re: Publier en mode privé: Guide d'administration privée Re: post

Copyright © 2025 Amazon Web Services, Inc. and/or its affiliates. All rights reserved.

Les marques commerciales et la présentation commerciale d'Amazon ne peuvent pas être utilisées en relation avec un produit ou un service extérieur à Amazon, d'une manière susceptible d'entraîner une confusion chez les clients, ou d'une manière qui dénigre ou discrédite Amazon. Toutes les autres marques commerciales qui ne sont pas la propriété d'Amazon appartiennent à leurs propriétaires respectifs, qui peuvent ou non être affiliés ou connectés à Amazon, ou sponsorisés par Amazon.

## Table of Contents

| Qu'est-ce qu'AWS Re:Post Private ?                                                       | 1  |
|------------------------------------------------------------------------------------------|----|
| Accédez à Re:Post Private                                                                | 1  |
| Re:Post : Tarification privée                                                            | 1  |
| Comment démarrer avec Re:Post Private                                                    | 1  |
| Configurez votre Re:Post privé                                                           | 2  |
| Personnaliser l'apparence                                                                | 2  |
| Ajoutez des balises personnalisées, des sujets personnalisés et une terminologie bloquée | 3  |
| Choisissez vos sujets d'intérêt                                                          | 4  |
| Complétez votre profil                                                                   | 6  |
| Gérez votre Re:Post privé                                                                | 7  |
| Mettez à jour votre image de marque                                                      | 7  |
| Désactiver un compte utilisateur                                                         | 8  |
| Activer un compte utilisateur                                                            | 9  |
| Ajouter des tags personnalisés                                                           | 9  |
| Ajouter des sujets personnalisés 1                                                       | 0  |
| Ajouter des terminologies bloquées 1                                                     | 1  |
| Mettre à jour les balises personnalisées1                                                | 2  |
| Mettre à jour les sujets personnalisés 1                                                 | 2  |
| Supprimer les balises personnalisées 1                                                   | 3  |
| Supprimer des sujets personnalisés 1                                                     | 3  |
| Supprimer la terminologie bloquée 1                                                      | 4  |
| Choisissez vos sujets d'intérêt 1                                                        | 4  |
| Configurer l'intégration de l'intelligence artificielle1                                 | 5  |
| Activer l'agent Re:Post 1                                                                | 5  |
| Activer la recherche intelligente 1                                                      | 5  |
| Rôles utilisateurs 1                                                                     | 7  |
| Historique de la documentation 1                                                         | 8  |
| xi                                                                                       | ix |

# Qu'est-ce qu'AWS Re:Post Private ?

AWS Re:Post Private est une version privée d'AWS Re:Post destinée aux entreprises disposant de plans Enterprise Support ou Enterprise On-Ramp Support. Il donne accès à des connaissances et à des experts pour accélérer l'adoption du cloud et augmenter la productivité des développeurs. Avec Re:Post privé spécifique à votre organisation, vous pouvez créer une communauté de développeurs spécifique à votre organisation qui améliore l'efficacité à grande échelle et donne accès à de précieuses ressources de connaissances. En outre, Re:post Private centralise le contenu AWS technique fiable et propose des forums de discussion privés pour améliorer la façon dont vos équipes collaborent en interne et avec AWS afin de supprimer les obstacles techniques, d'accélérer l'innovation et d'évoluer plus efficacement dans le cloud.

Pour plus d'informations, consultez <u>AWS re:Post Private</u>.

## Accédez à Re:Post Private

Les administrateurs de l'application privée re:POST utilisent leur page privée d'administration de l'application re:POST pour personnaliser l'interface utilisateur et la lancer pour votre organisation. Les administrateurs de l'application privée Re:post peuvent personnaliser l'image de marque, ajouter des balises pour classer le contenu et sélectionner des sujets d'intérêt pour leurs développeurs afin de renseigner automatiquement le contenu technique et de formation. Ils peuvent également inviter les utilisateurs à rejoindre leur Re:POST privé pour une collaboration accrue. Pour de plus amples informations, veuillez consulter <u>Gérez votre Re:Post privé</u>.

## Re:Post : Tarification privée

Pour plus d'informations sur les niveaux de tarification de Re:Post Private, consultez la section Tarification.

## Comment démarrer avec Re:Post Private

Seul l'administrateur de votre console privée AWS Re:POST peut vous inviter à rejoindre une console privée Re:POST en tant qu'administrateur d'application. L'administrateur de votre console privée re:POST crée le re:POST privé, puis vous invite, ainsi que les autres utilisateurs, à rejoindre le re:POST privé. L'administrateur de votre console vous envoie un e-mail contenant les informations dont vous avez besoin pour lancer le re:POST privé.

## Configurez votre Re:Post privé

Lorsque vous utilisez vos informations d'identification IAM Identity Center pour vous connecter à votre application privée Re:Post pour la première fois, choisissez Commencer la configuration sur la page Bienvenue sur votre page privée Re:Post. Cette section explique comment configurer votre nouveau Re:Post privé.

Rubriques

- Personnalisez l'apparence de votre Re:Post privé
- <u>Ajoutez des balises personnalisées, des sujets personnalisés et de la terminologie bloquée pour</u> votre Re:Post privé
- Choisissez les sujets qui vous intéressent pour les sélections

#### Personnalisez l'apparence de votre Re:Post privé

Suivez ces étapes pour personnaliser l'apparence de votre Re:post privé :

- 1. Sur la page Personnaliser l'apparence, dans Titre, entrez le titre de votre Re:Post privé. Il s'agit du titre qui apparaît en haut de votre page d'accueil privée de Re:Post.
- Dans Description, entrez un message de bienvenue pour accueillir vos utilisateurs de Re:post Private. Lorsqu'un utilisateur se connecte à votre Re:Post privé, ce message s'affiche sur la page d'accueil de Re:Post Private.
- 3. Sous Logo, choisissez Modifier le logo, puis chargez une image. La taille maximale de cette image est de 2 Mo. Les types de fichiers pris en charge sont .jpg, .peg et .png. Ce logo apparaît en haut à gauche de votre Re:post privé et a une résolution de 150 x 50.
- 4. Sous Schéma de couleurs, pour Couleur principale et Couleur du bouton, choisissez les couleurs. La couleur principale que vous choisissez est utilisée comme couleur d'en-tête pour votre Re:Post privé. La couleur des boutons que vous choisissez est utilisée comme couleur pour les boutons de votre Re:Post privé.
- 5. Choisissez Save and continue (Enregistrer et continuer).

## Ajoutez des balises personnalisées, des sujets personnalisés et de la terminologie bloquée pour votre Re:Post privé

En tant qu'administrateur de votre Re:Post privé, vous pouvez ajouter des balises personnalisées, des sujets personnalisés et de la terminologie bloquée pour votre Re:Post privé.

Pour ajouter des balises personnalisées qui s'appliquent à votre Re:post privé, procédez comme suit :

- 1. Sur la page Ajouter des balises personnalisées, des sujets et une terminologie bloquée, choisissez Balises, puis choisissez Créer une balise.
- 2. Dans le tag Create ? dans une boîte de dialogue, entrez le tag. Ensuite, choisissez Créer.

#### Note

- Vous ne pouvez pas commencer les tags par AWS ouAmazon.
- Vous ne pouvez pas saisir de balises dupliquées.

Les balises que vous avez ajoutées sont affichées dans la liste sous la section Tags. Les utilisateurs de votre Re:Post privé peuvent ajouter ces balises personnalisées dans les questions, les articles et les sélections qu'ils publient dans le Re:Post privé.

Pour ajouter des sujets personnalisés à votre Re:post privé, procédez comme suit :

- 1. Sur la page Ajouter des balises personnalisées, des sujets et une terminologie bloquée, sélectionnez Sujets, puis choisissez Créer un sujet.
- 2. Dans la boîte de dialogue Créer un nouveau sujet, procédez comme suit :

Dans Nom, entrez le nom du sujet personnalisé.

#### Note

- Vous ne pouvez pas commencer les sujets par AWS ouAmazon.
- Vous ne pouvez pas saisir de sujets dupliqués.

Pour Brève description, entrez une description pour votre sujet.

Pour la description complète, entrez une description détaillée de votre sujet.

Pour Tags inclus, sélectionnez tous les tags que vous souhaitez inclure dans cette rubrique. Vous ne pouvez choisir que des balises personnalisées à inclure dans un sujet personnalisé.

Sélectionnez Create (Créer).

Les sujets que vous avez ajoutés sont affichés dans la liste sous la section Sujets. Si un utilisateur publie une question, un article ou une sélection avec le tag que vous avez inclus dans le sujet personnalisé, votre Re:Post privé ajoute le sujet à ce contenu.

Pour ajouter de la terminologie bloquée à votre Re:post privé, procédez comme suit :

- 1. Choisissez Terminologie bloquée. Choisissez ensuite Ajouter une terminologie bloquée.
- 2. Dans la section Ajouter une terminologie bloquée ? dans une boîte de dialogue, entrez le texte que vous souhaitez empêcher vos utilisateurs privés de Re:Post d'utiliser. Choisissez ensuite Ajouter.

Les termes que vous avez ajoutés sont affichés dans la liste sous la section Terminologie bloquée. Lorsque les utilisateurs essaient d'utiliser le terme bloqué dans leur contenu privé Re:post, ils reçoivent un message d'avertissement leur demandant de modifier le contenu et de supprimer le terme.

3. Choisissez Continuer.

#### Choisissez les sujets qui vous intéressent pour les sélections

Une sélection est un parcours d'apprentissage ou un ensemble organisé de ressources de contenu pertinentes pour un cas d'utilisation, un domaine technologique, un secteur d'activité ou un problème spécifique. Il s'agit d'un ensemble de ressources de connaissances spécifiques au cas d'utilisation du cloud par votre organisation au sein AWS des services et contient du contenu de haute qualité provenant de sources AWS, telles qu'AWS Re:Post, le centre de connaissances, les blogs AWS et la documentation AWS.

Pour choisir les sujets qui vous intéressent pour les sélections, procédez comme suit :

 Sur la page Sélectionner les sujets d'intérêt, sélectionnez les sujets qui vous intéressent pour les sélections que vous souhaitez afficher sur la page d'accueil de votre Re:post privé.

Vous pouvez également utiliser la liste déroulante pour sélectionner les sujets qui vous intéressent.

2. Choisissez Lancer votre Re:Post privé.

Toutes les sélections avec les sujets sélectionnés sont ajoutées à la page d'accueil de votre Re:Post privé.

#### ▲ Important

Votre Re:POST privé est lancé et prêt à être utilisé une fois que l'administrateur de la console y a intégré les utilisateurs. Pour plus d'informations, voir <u>Inviter des utilisateurs</u> et des groupes à votre Re:Post privé. Les utilisateurs de votre Re:Post privé utilisent les informations contenues dans l'e-mail d'accueil pour se connecter à votre Re:Post privé après son lancement.

## Complétez votre profil privé Re:Post

Après avoir configuré et lancé votre Re:post privé, vous devez compléter votre profil.

Pour compléter votre profil, procédez comme suit :

- 1. Choisissez Compléter votre profil sur le bandeau de la page d'accueil.
- 2. Dans Nom d'écran, entrez un nom d'affichage. Ce nom est affiché sur toutes vos publications.
- 3. Dans le champ E-mail pour les notifications, entrez votre adresse e-mail.

#### Note

Assurez-vous d'utiliser l'une des adresses e-mail professionnelles répertoriées par votre organisation.

- 4. (Facultatif) Pour le prénom et le nom de famille, entrez vos prénom et nom de famille.
- 5. Pour l'interface et la langue des notifications, sélectionnez une langue.
- 6. Pour la langue du contenu, sélectionnez des options de langue supplémentaires pour votre contenu sur Re:Post Private.
- 7. Choisissez Compléter le profil.

Après avoir complété votre profil, vous recevez un e-mail de vérification. Dans l'e-mail, sélectionnez Vérifier l'adresse e-mail.

Dans votre Re:Post privé, choisissez Continuer vers le service pour commencer à travailler avec votre Re:Post privé.

#### Note

Pour mettre à jour votre profil, choisissez votre profil utilisateur, sélectionnez Paramètres, mettez-le à jour si nécessaire, puis choisissez Mettre à jour votre profil.

## Gérez votre Re:Post privé dans AWS Re:Post Private

Cette section explique comment vous pouvez administrer votre Re:post privé.

#### Rubriques

- Mettez à jour l'image de marque de votre Re:Post privé
- Désactiver un compte utilisateur dans votre compte Re:post privé
- Activez un compte utilisateur dans votre Re:Post privé
- Ajoutez des tags personnalisés dans votre Re:Post privé
- Ajoutez des sujets personnalisés dans votre Re:Post privé
- Ajoutez des terminologies bloquées dans votre Re: Post privé
- Mettez à jour les tags personnalisés dans votre Re:Post privé
- Mettez à jour les sujets personnalisés dans votre Re:Post privé
- Supprimer les tags personnalisés de votre Re:Post privé
- Supprimer les sujets personnalisés de votre Re:Post privé
- Supprimer la terminologie bloquée de votre Re:Post privé
- Choisissez les sujets qui vous intéressent pour les sélections dans votre Re:Post privé
- <u>Configurez l'intégration de l'intelligence artificielle pour votre Re:Post privé</u>

## Mettez à jour l'image de marque de votre Re:Post privé

Pour mettre à jour l'image de marque existante de votre Re:post privé, procédez comme suit :

- 1. Dans votre application privée Re:Post, choisissez votre profil, puis sélectionnez Administration.
- 2. Choisissez l'onglet Branding.
- 3. Sous Title (Titre), entrez un titre. Cela met à jour le titre qui apparaît en haut de votre page d'accueil privée de Re:Post.
- 4. Dans Description, entrez un message pour accueillir vos utilisateurs de Re:post Private. Lorsqu'un utilisateur se connecte à votre Re:post privé, ce message s'affiche sur la page d'accueil.
- 5. Sous Logo, choisissez Modifier le logo, puis chargez une image. La taille maximale de l'image est de 2 MiB. Les types de fichiers pris en charge sont .jpg.peg, et.png. Ce logo apparaît en haut à gauche de votre Re:post privé et a une résolution de 150 x 50.

- 6. Sous Schéma de couleurs, pour Couleur principale et Couleur du bouton, choisissez les couleurs. La couleur principale que vous choisissez est utilisée comme couleur d'en-tête pour votre Re:Post privé. La couleur des boutons que vous choisissez est utilisée comme couleur pour les boutons de votre Re:Post privé.
- 7. Choisissez Mettre à jour les préférences.

#### Désactiver un compte utilisateur dans votre compte Re:post privé

#### Note

Vous ne pouvez désactiver que les utilisateurs qui se sont déjà connectés à votre compte Re:post privé.

Suivez ces étapes pour désactiver un compte utilisateur dans votre Re:post privé :

- 1. Dans votre application Web Re:Post Private, choisissez votre profil, puis sélectionnez Administration.
- 2. Choisissez Permissions pour afficher la liste des utilisateurs de votre Re:Post privé.
- 3. Sélectionnez l'utilisateur que vous souhaitez désactiver.

Vous pouvez utiliser la barre de recherche pour rechercher un utilisateur.

4. Choisissez Gérer les autorisations, puis sélectionnez Désactiver le compte.

Vous pouvez toujours voir l'utilisateur désactivé dans la section Définir les autorisations utilisateur. Cet utilisateur est marqué comme étant DÉSACTIVÉ.

Une fois que vous avez désactivé un utilisateur, celui-ci ne peut plus se connecter à votre compte Re:post privé. L'utilisateur n'est pas inclus dans la facturation des mois suivants. Une fois que l'utilisateur est déconnecté, sa session privée Re:post peut se poursuivre pendant 8 heures au maximum. Si vous devez supprimer immédiatement l'utilisateur de votre Re:Post privé, vous devez utiliser le IAM Identity Center. Pour plus d'informations, voir <u>Supprimer des utilisateurs ou des groupes de votre Re:Post privé</u>

## Activez un compte utilisateur dans votre Re:Post privé

#### Note

Vous ne pouvez activer qu'un utilisateur que vous avez déjà désactivé dans votre Re:post privé.

Suivez ces étapes pour activer un compte utilisateur désactivé dans votre compte Re:post privé :

- 1. Dans votre application Web Re:Post Private, choisissez votre profil, puis sélectionnez Administration.
- 2. Choisissez Permissions pour afficher la liste des utilisateurs de votre Re:Post privé.

Les utilisateurs que vous avez désactivés sont marqués comme DÉSACTIVÉS.

3. Sélectionnez l'utilisateur que vous souhaitez activer.

Vous pouvez utiliser la barre de recherche pour rechercher un utilisateur.

4. Choisissez Gérer les autorisations, puis sélectionnez Activer le compte.

L'utilisateur sélectionné est immédiatement activé. Vous pouvez choisir d'informer l'utilisateur que son compte est activé dans votre Re:Post privé. L'utilisateur peut se connecter à votre Re:post privé et accéder à toutes les ressources. L'utilisateur est inclus dans la facturation du mois en cours et des mois suivants.

### Ajoutez des tags personnalisés dans votre Re:Post privé

En tant qu'administrateur privé de Re:Post, vous pouvez ajouter des balises personnalisées que les utilisateurs de votre compte Re:Post privé peuvent utiliser.

Une balise est une étiquette que vous et vos utilisateurs pouvez attribuer au contenu publié dans votre Re:Post privé. Une fois que vous avez tagué votre contenu, vous pouvez le retrouver facilement à l'aide du menu Balises. Vous pouvez utiliser un tag pour filtrer les résultats de votre recherche. Vous pouvez également suivre un tag spécifique pour rester informé des dernières mises à jour concernant le contenu connexe.

Suivez ces étapes pour ajouter des tags à votre Re:post privé :

- Dans votre application Web Re:Post Private, choisissez votre profil, puis sélectionnez Administration.
- 2. Choisissez Classification du contenu.
- 3. Choisissez Tags, puis choisissez Create tag.
- 4. Dans le tag Create ? dans une boîte de dialogue, entrez le tag. Ensuite, choisissez Créer.

#### 1 Note

- Vous ne pouvez pas commencer les tags par AWS ouAmazon.
- Vous ne pouvez pas saisir de balises dupliquées.

Les balises que vous avez ajoutées sont affichées dans la liste sous la section Tags. Les utilisateurs de votre Re:Post privé peuvent ajouter ces balises personnalisées dans les questions, les articles et les sélections qu'ils publient dans le Re:Post privé.

## Ajoutez des sujets personnalisés dans votre Re:Post privé

En tant qu'administrateur privé de Re:Post, vous pouvez ajouter des sujets personnalisés que les utilisateurs de votre compte Re:Post privé peuvent utiliser.

Un sujet est un domaine sélectionné que vous et vos utilisateurs pouvez attribuer au contenu publié dans votre Re:Post privé. Les rubriques vous permettent d'accéder à du contenu agrégé à partir d'un ensemble de balises associées.

Suivez ces étapes pour ajouter des sujets à votre Re:Post privé :

- 1. Dans votre application Web Re:Post Private, choisissez votre profil, puis sélectionnez Administration.
- 2. Choisissez Classification du contenu.
- 3. Choisissez Topics (Rubriques), puis choisissez la rubrique Create topic (Créer une rubrique).
- 4. Dans la boîte de dialogue Créer un nouveau sujet, procédez comme suit :

Dans Nom, entrez le nom du sujet personnalisé.

#### Note

• Vous ne pouvez pas commencer les sujets par AWS ouAmazon.

• Vous ne pouvez pas saisir de sujets dupliqués.

Pour Brève description, entrez une description pour votre sujet.

Pour la description complète, entrez une description détaillée de votre sujet.

Pour Tags inclus, sélectionnez tous les tags que vous souhaitez inclure dans cette rubrique. Vous ne pouvez choisir que des balises personnalisées à inclure dans un sujet personnalisé.

Choisissez Créer.

Les sujets que vous avez ajoutés sont affichés dans la liste sous la section Sujets. Si un utilisateur publie une question, un article ou une sélection avec le tag que vous avez inclus dans le sujet personnalisé, votre Re:Post privé ajoute le sujet à ce contenu.

Un nouveau groupe communautaire est également créé pour le sujet personnalisé que vous avez ajouté. Vous pouvez voir ce nouveau groupe communautaire sous l'onglet Groupes communautaires.

#### Ajoutez des terminologies bloquées dans votre Re:Post privé

En tant qu'administrateur privé de Re:Post, vous pouvez bloquer les termes que vous souhaitez empêcher vos utilisateurs d'utiliser dans leur contenu.

Suivez ces étapes pour ajouter de la terminologie bloquée à votre Re:post privé :

- 1. Dans votre application Web Re:Post Private, choisissez votre profil, puis sélectionnez Administration.
- 2. Choisissez Classification du contenu.
- 3. Choisissez Terminologie bloquée. Choisissez ensuite Ajouter une terminologie bloquée.
- 4. Dans la section Ajouter une terminologie bloquée ? dans une boîte de dialogue, entrez le texte que vous souhaitez empêcher vos utilisateurs privés de Re:Post d'utiliser. Choisissez ensuite Ajouter.

Le terme que vous avez ajouté est affiché dans la liste sous la section Terminologie bloquée. Lorsque les utilisateurs essaient d'utiliser le terme bloqué dans leur contenu privé Re:post, ils reçoivent un message d'avertissement leur demandant de modifier le contenu et de supprimer le terme.

## Mettez à jour les tags personnalisés dans votre Re:Post privé

En tant qu'administrateur AWS Re:Post Private, vous pouvez mettre à jour les balises personnalisées dans votre Re:Post privé.

Suivez ces étapes pour mettre à jour les tags de votre Re:post privé :

- 1. Dans votre application Web Re:Post Private, choisissez votre profil, puis sélectionnez Administration.
- 2. Choisissez Classification du contenu.
- 3. Dans la liste, sélectionnez le tag que vous souhaitez mettre à jour.
- 4. Choisissez Modifier le tag.
- 5. Dans la boîte de dialogue Modifier la balise, supprimez la balise existante, puis entrez la nouvelle balise. Ensuite, choisissez Save changes (Enregistrer les modifications).

Note

- Vous ne pouvez pas commencer les tags par AWS ouAmazon.
- Vous ne pouvez pas saisir de balises dupliquées.

Les balises mises à jour sont affichées dans la section Tags.

### Mettez à jour les sujets personnalisés dans votre Re:Post privé

En tant qu'administrateur AWS Re:Post Private, vous pouvez mettre à jour les sujets personnalisés dans votre Re:POST privé.

Suivez ces étapes pour mettre à jour les sujets de votre Re:Post privé :

- 1. Dans votre application Web Re:Post Private, choisissez votre profil, puis sélectionnez Administration.
- 2. Choisissez Classification du contenu.
- 3. Choisissez Sujets.
- 4. Dans la liste, sélectionnez le sujet que vous souhaitez mettre à jour.
- 5. Choisissez Modifier le sujet.

 Dans la boîte de dialogue Modifier le sujet, mettez à jour les détails du sujet selon vos besoins. Ensuite, choisissez Save changes (Enregistrer les modifications).

Note

- Vous ne pouvez pas commencer les sujets par AWS ouAmazon.
- · Vous ne pouvez pas saisir de sujets dupliqués.

Les sujets mis à jour sont affichés dans la section Sujets.

### Supprimer les tags personnalisés de votre Re:Post privé

En tant qu'administrateur AWS Re:Post Private, vous pouvez supprimer les balises personnalisées de votre Re:Post privé.

Suivez ces étapes pour supprimer les tags existants de votre Re:Post privé :

- 1. Dans votre application Web Re:Post Private, choisissez votre profil, puis sélectionnez Administration.
- 2. Choisissez Classification du contenu.
- 3. Choisissez Tags.
- 4. Dans la liste, sélectionnez les tags que vous souhaitez supprimer du Re:Post privé.
- 5. Choisissez Supprimer le tag.

Les tags que vous avez supprimés ne sont plus affichés dans la section Tags.

### Supprimer les sujets personnalisés de votre Re:Post privé

En tant qu'administrateur AWS Re:Post Private, vous pouvez supprimer des sujets personnalisés existants de votre Re:POST privé.

Suivez ces étapes pour supprimer les sujets personnalisés de votre Re:Post privé :

1. Dans votre application Web Re:Post Private, choisissez votre profil, puis sélectionnez Administration.

- 2. Choisissez Classification du contenu.
- 3. Choisissez Sujets.
- 4. Dans la liste, sélectionnez les sujets que vous souhaitez supprimer du Re:Post privé.
- 5. Choisissez Supprimer le sujet.

Les sujets que vous avez supprimés ne sont plus affichés dans la section Sujets.

#### Supprimer la terminologie bloquée de votre Re:Post privé

En tant qu'administrateur privé d'AWS Re:Post, vous pouvez supprimer les terminologies bloquées de votre compte Re:POST privé.

Suivez ces étapes pour supprimer les termes bloqués de votre Re:Post privé :

- 1. Dans votre application Web Re:Post Private, choisissez le profil utilisateur, puis sélectionnez Administration.
- 2. Choisissez Classification du contenu.
- 3. Choisissez Terminologie bloquée.
- 4. Dans la liste, sélectionnez les termes que vous souhaitez supprimer du Re:Post privé.
- 5. Choisissez Supprimer la terminologie bloquée.

Les termes bloqués que vous avez supprimés ne figurent plus dans la liste de la section Terminologie bloquée.

# Choisissez les sujets qui vous intéressent pour les sélections dans votre Re:Post privé

Pour choisir les sujets qui vous intéressent pour les sélections, procédez comme suit :

- 1. Dans votre application privée Re:Post, choisissez le profil utilisateur, puis sélectionnez Administration.
- 2. Choisissez les sujets qui vous intéressent.
- 3. Dans la liste, sélectionnez les sujets qui vous intéressent pour les sélections que vous souhaitez afficher sur la page d'accueil.

Vous pouvez également utiliser la liste déroulante pour sélectionner les sujets qui vous intéressent.

4. Choisissez Mettre à jour.

Toutes les sélections avec les sujets sélectionnés sont ajoutées à la page d'accueil de votre Re:Post privé.

# Configurez l'intégration de l'intelligence artificielle pour votre Re:Post privé

#### 1 Note

Vous ne pouvez configurer ces paramètres que si les fonctionnalités d'intelligence artificielle sont actuellement disponibles dans votre Re:Post privé. Ces fonctionnalités peuvent ne pas être disponibles dans votre Re:Post privé en raison des paramètres de votre organisation ou de l' Région AWS endroit où vous hébergez votre Re:Post privé.

#### Activer l'agent Re:Post

Pour activer l'agent Re:Post dans votre Re:POST privé, procédez comme suit :

- 1. Dans votre application privée Re:Post, choisissez le profil utilisateur, puis sélectionnez Administration.
- 2. Choisissez l'intelligence artificielle.
- 3. Activez Activer l'agent Re:Post.

#### Activer la recherche intelligente

Cette configuration permet d'inclure les réponses créées par l'IA générative dans les résultats de recherche de votre Re:Post privé.

Pour activer la recherche intelligente dans votre Re:post privé, procédez comme suit :

1. Dans votre application privée Re:Post, choisissez le profil utilisateur, puis sélectionnez Administration.

Configurer l'intégration de l'intelligence artificielle

- 2. Choisissez l'intelligence artificielle.
- 3. Activez l'option Inclure les réponses générées par l'IA dans la recherche.

## Rôles des utilisateurs dans AWS Re:Post Private

AWS Re: Post Private définit les rôles utilisateur suivants :

- Administrateur de console privée re:POST : utilisateur disposant d'autorisations administratives dans re:POST Private pour créer et supprimer des re:posts privés. Les administrateurs de console peuvent également ajouter ou supprimer des utilisateurs de Re:Post Private, et ajouter ou supprimer des rôles pour ces utilisateurs. Pour plus d'informations, voir <u>Attribuer un rôle à un</u> <u>utilisateur dans votre Re:Post privé</u>.
- Administrateur de l'application privée re:POST : utilisateur disposant d'autorisations administratives pour un re:POST privé spécifique dans RE:POST Private. Les administrateurs de re:POST Private peuvent personnaliser les paramètres privés de re:POST et désactiver les utilisateurs dans leur RE:POST privé. Les administrateurs de re:POST Private peuvent également ajouter ou supprimer des balises personnalisées dans leur re:POST privé.
- Utilisateur : utilisateur qui peut consulter tout le contenu et collaborer avec d'autres personnes dans le cadre d'un Re:post privé. Sur la base des autorisations utilisateur définies par l'administrateur de Re:Post Private, certains utilisateurs sont autorisés à publier des articles, à créer des sélections et à créer des requêtes pour. Support Pour plus d'informations, voir <u>Attribuer un rôle à un utilisateur</u> <u>dans votre Re:Post privé</u>.

# Historique du document pour le guide d'administration privée de Re:Post

Le tableau suivant décrit les versions de documentation d'AWS re:Post Private :

| Modification                                                 | Description                                                                                                    | Date             |
|--------------------------------------------------------------|----------------------------------------------------------------------------------------------------|------------------|
| <u>Mettre à jour</u>                                         | Ajout d'informations sur la<br>façon d'activer la recherche<br>intelligente dans les requêtes.                                                                                                | 24 juin 2025     |
| <u>Mettre à jour</u>                                         | Ajout d'une section sur la<br>configuration des fonctionn<br>alités d'intelligence artificielle                                                                                               | 13 mai 2025      |
| <u>Mettre à jour</u>                                         | Ajout d'une section expliquan<br>t comment ajouter, mettre<br>à jour et supprimer des<br>sujets personnalisés dans un<br>Re:Post privé                                                        | 22 octobre 2024  |
| <u>Révision et améliorations de la</u><br>structure du guide | La structure du guide a été<br>revue et des améliorations ont<br>été apportées pour améliorer<br>l'expérience client liée à la<br>recherche d'informations pour<br>des scénarios spécifiques. | 6 septembre 2024 |
| <u>Mettre à jour</u>                                         | Ajout d'une section sur la<br>façon de désactiver et d'activer<br>les utilisateurs dans un<br>Re:Post privé                                                                                   | 7 mai 2024       |
| Première version                                             | Publication initiale du guide<br>d'administration privée<br>Re:Post                                                                                                    | 26 novembre 2023 |

Les traductions sont fournies par des outils de traduction automatique. En cas de conflit entre le contenu d'une traduction et celui de la version originale en anglais, la version anglaise prévaudra.